# Configurer la protection des données dans Hyperflex

# Table des matières

| Introduction                               |
|--------------------------------------------|
| Conditions préalables                      |
| Exigences                                  |
| Composants utilisés                        |
| Informations générales                     |
| Informations de base supplémentaires       |
| Procédure                                  |
| Considérations du groupe de protection     |
| <u>Dépannage</u>                           |
| Vérifier la configuration de protection VM |
| Surveiller les activités de réplication    |
| Problèmes courants                         |
| Problèmes de paires                        |
| Problèmes de connectivité                  |
| Problèmes de protection                    |
| Informations connexes                      |

# Introduction

Ce document décrit comment configurer la réplication dans Hyperflex.

# Conditions préalables

#### Exigences

Cisco vous recommande de prendre connaissance des rubriques suivantes :

- Unified Computing System Manager (UCSM)
- HyperFlex
- vCenter
- Réseautage
- DNS

#### Composants utilisés

Les informations contenues dans ce document sont basées sur les versions de matériel et de logiciel suivantes :

- HyperFlex Connect 5.0.2d
- Cluster Hyperflex Stretch
- Cluster Hyperflex Standard
- UCSM 4.2(1I)
- vCenter 7.0 U3

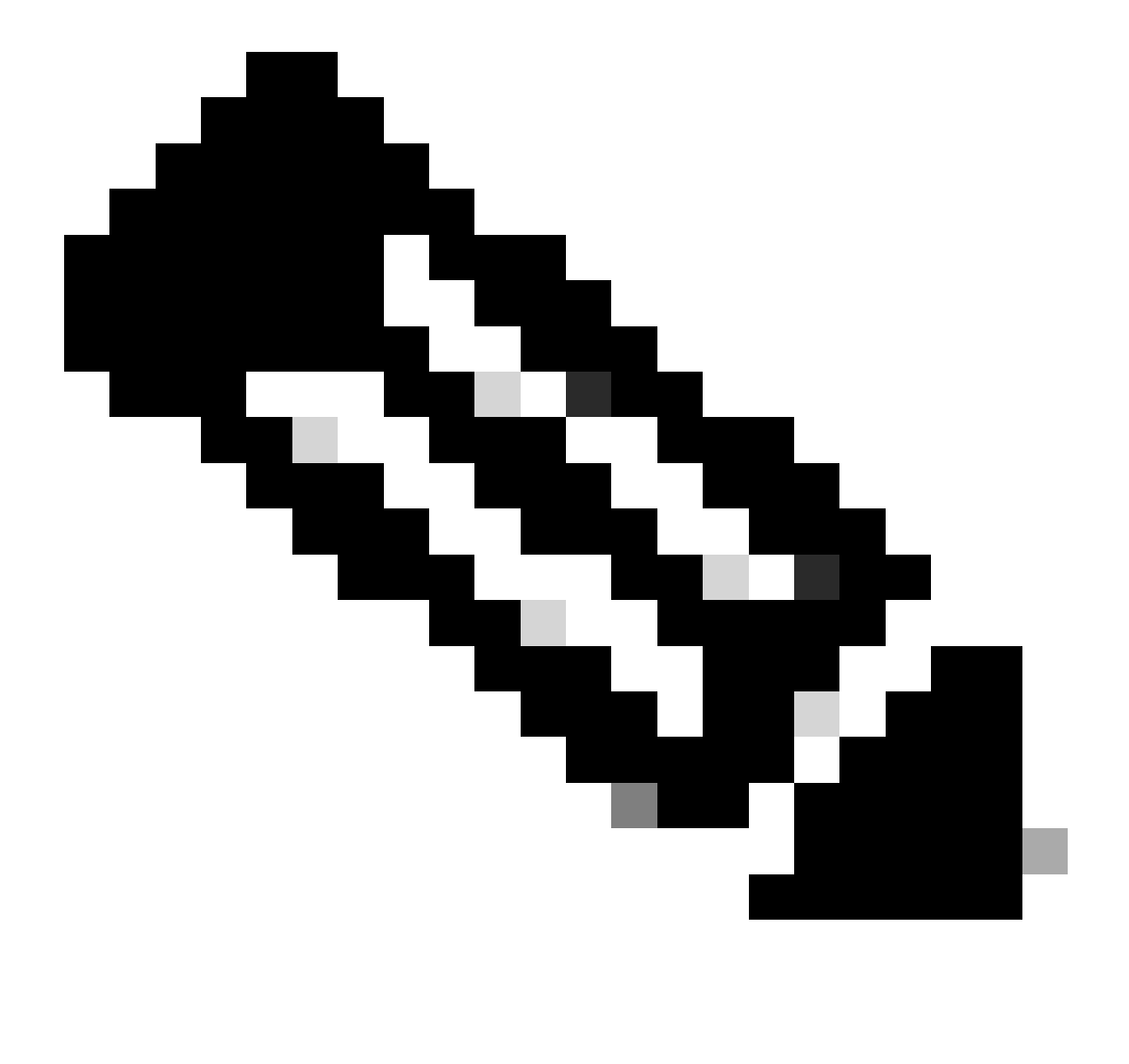

Remarque : pour que la protection des données doive avoir la même version de plateforme de données Hyperflex dans les deux clusters, le cluster peut être de taille et de type différents.

The information in this document was created from the devices in a specific lab environment. All of the devices used in this document started with a cleared (default) configuration. Si votre réseau est en ligne, assurez-vous de bien comprendre l'incidence possible des commandes.

## Informations générales

Hyperflex Data Protection vous fournit un plan de reprise après sinistre. Il vous permet d'avoir des

instantanés automatiques qui sont répliqués sur le cluster distant. Les snapshots des machines virtuelles protégées sont envoyés au cluster distant en fonction de la fréquence configurée dans le cluster. Néanmoins, seul le dernier cliché pris reste sur le cluster de destination.

Informations de base supplémentaires

- Lors de la configuration d'une plage d'adresses IP, il est recommandé d'allouer plus d'adresses IP que de noeuds présents dans le cluster au cas où une extension serait prévue.
- · La MTU doit être identique aux deux extrémités.
- Le réseau de réplication doit utiliser le même sous-réseau IP dans les deux clusters sur le même VLAN.

# Procédure

Étape 1. Connectez-vous au système Hyperflex et sélectionnez l'option Réplication dans le volet d'actions de gauche :

| =         | dualse HyperFlex Connect   |                                 | ۵ 🛆 ۵ | U 2     |   |  |
|-----------|----------------------------|---------------------------------|-------|---------|---|--|
| 0         | Dashboard                  | REPLICATION CONFIGURATION       |       | Actions | ~ |  |
| МО        | Alarms                     | CLUSTER PAIRING<br>Pair Cluster |       |         |   |  |
| 合創        | Events<br>Activity         |                                 |       |         |   |  |
| an/       | Performance                |                                 |       |         |   |  |
| PRO       | Replication                |                                 |       |         |   |  |
| MA        | NAGE<br>System Information |                                 |       |         |   |  |
|           | Datastores                 |                                 |       |         |   |  |
| Ģ         | Virtual Machines           |                                 |       |         |   |  |
| `↑`<br>`_ | Upgrade<br>Web CLI         |                                 |       |         |   |  |
| 0         | Kubernetes                 |                                 |       |         |   |  |

Option de réplication

Étape 2. Cliquez sur l'option Configure Network, et remplissez les informations pour chacun des champs et cliquez sur Next :

| ≡ dodn HyperFlex Connect |                                 |                                                        |                                            |        | 0 ▲ 3 | ₩² © | 0 2 |
|--------------------------|---------------------------------|--------------------------------------------------------|--------------------------------------------|--------|-------|------|-----|
| ② Dashboard              | REPLICATION CONFIGURATION       | Configure Replication Network                          |                                            | 0⊗     |       |      |     |
| MONITOR<br>Q Alarms      | CLUSTER PAIRING<br>Pair Cluster | VLAN Configuration                                     | IP & Bandwidth Configuration Test Configur | ration |       |      |     |
| 슈 Events<br>@ Activity   |                                 | Select an existing VLAN                                |                                            |        |       |      |     |
| ANALYZE                  |                                 | <ul> <li>Create a new VLAN</li> <li>VLAN ID</li> </ul> |                                            |        |       |      |     |
| PROTECT                  |                                 | VLAN Name                                              |                                            |        |       |      |     |
| Replication              |                                 | UCS Manager host IP or<br>FQDN<br>User name            |                                            | _      |       |      |     |
| System Information       |                                 | Password                                               |                                            | 0      |       |      |     |
| Datastores               |                                 |                                                        | Cascal                                     | Nove   |       |      |     |
|                          |                                 |                                                        | Canter                                     | IVEAL  |       |      |     |
| >_ Web CLI               |                                 |                                                        |                                            |        |       |      |     |
| Kubernetes               |                                 |                                                        |                                            |        |       |      |     |

Configurer le réseau de réplication

Étape 3. Définition des informations IP pour le réseau de réplication, ajout du sous-réseau, de la passerelle et de la plage d'adresses IP Une fois la plage IP attribuée, cliquez sur Add IP Range, puis cliquez sur Configure.

| ② Dashboard                  | REPLICATION CONFIGURATION       | Configure Replication Network   | Configure Replication Network ① ③                                                                                           |                         |                   |        |  |  | Actions | ~ |  |
|------------------------------|---------------------------------|---------------------------------|----------------------------------------------------------------------------------------------------|-------------------------|-------------------|--------|--|--|---------|---|--|
| MONITOR<br>Q Alarms          | CLUSTER PAIRING<br>Pair Cluster | VLAN Configuration              | IP & Bandwidth Configu                                                                                                    | ration Te               | est Configuration | n .    |  |  |         |   |  |
| 会 Events<br>Activity         |                                 | Subnet                          | p.q.r.s/ <number bits<="" of="" th=""><th>&gt;</th><th></th><th></th><th></th><th></th><th></th><th></th><th></th></number> | >                       |                   |        |  |  |         |   |  |
| ANALYZE                      |                                 | Gateway<br>IP Range             | IPv4 address in the for                                                                                                    | mat, 192.169.0.10<br>To | Add IP Ra         | inge   |  |  |         |   |  |
| Performance<br>PROTECT       |                                 | No records found                |                                                                                                    |                         |                   |        |  |  |         |   |  |
| Replication                  |                                 |                                 |                                                                                                    |                         |                   |        |  |  |         |   |  |
| MANAGE<br>System Information |                                 | Set replication bandwidth limit |                                                                                                    |                         | N                 | /bit/s |  |  |         |   |  |
| Datastores                   |                                 | Set non default MTU ()          |                                                                                                    |                         | _                 |        |  |  |         |   |  |
| Virtual Machines             |                                 |                                 |                                                                                                    | E                       | Back Config       | gure   |  |  |         |   |  |
| Y Upgrade Y Web CLI          |                                 |                                 |                                                                                                    |                         |                   |        |  |  |         |   |  |
| Kubernetes                   |                                 |                                 |                                                                                                    |                         |                   |        |  |  |         |   |  |

Configurer le réseau de réplication

Étape 4. La configuration est validée et appliquée. Une fois terminée, cliquez sur Fermer :

| $\equiv \frac{{}^{\rm aduals}}{{}^{\rm crisco}}$ HyperFlex Connect |                                 |                                                                 |                                            |                    | 0 ▲ 3 🛛 🗎 | W 3 💮 | 0 4 |
|--------------------------------------------------------------------|---------------------------------|-----------------------------------------------------------------|--------------------------------------------|--------------------|-----------|-------|-----|
| ② Dashboard                                                        | REPLICATION CONFIGURATION       | Configure Replication Ne                                        | work                                       |                    |           |       |     |
| MONITOR<br>Alarms                                                  | CLUSTER PAIRING<br>Pair Cluster | VLAN Configuration                                              | IP & Bandwidth Configuration               | Test Configuration |           |       |     |
| 슈 Events<br>@ Activity                                             |                                 | Creating DR Network<br>Status: Success<br>01/30/2024 7:48:59 PM |                                            |                    |           |       |     |
| ANALYZE                                                            |                                 | [100]                                                           | Starting Configuration - Succeeded         |                    |           |       |     |
| PROTECT Replication                                                |                                 | [103]                                                           | Validate Cluster State - Succeeded         |                    |           |       |     |
| MANAGE                                                             |                                 | [104]                                                           | Configure vian for Controller<br>Succeeded |                    |           |       |     |
| Datastores                                                         |                                 | [106]                                                           | Configure vian for Controller<br>Succeeded |                    |           |       |     |
| ISCSI Virtual Machines                                             |                                 |                                                                 |                                            | Close              |           |       |     |
| ↑ Upgrade > Web CU                                                 |                                 |                                                                 |                                            |                    |           |       |     |
| Kubernetes                                                         |                                 |                                                                 |                                            |                    |           |       |     |

Configuration du réseau DR

Étape 5. Configurez le réseau dans l'autre cluster. Dans cet exemple, le deuxième cluster est « stretch », d'où la nécessité de disposer des deux identifiants UCSM. Remplissez les informations appropriées et cliquez sur Next :

| = dudu HyperFlex Connect      |                                 |                                             |                           |                    |  |  |
|-------------------------------|---------------------------------|---------------------------------------------|---------------------------|--------------------|--|--|
| ② Dashboard                   | REPLICATION CONFIGURATION       | Configure Replication Network               |                           | 08                 |  |  |
| MONITOR<br>Q. Alarms          | CLUSTER PAIRING<br>Pair Cluster | VLAN Configuration                          | & Bandwidth Configuration | Test Configuration |  |  |
| 슈 Events<br>Î Activity        |                                 | UCS Manager Credentials for Sit             | te A                      |                    |  |  |
| ANALYZE                       |                                 | FQDN<br>User name                           | admin                     |                    |  |  |
|                               |                                 | Password<br>UCS Manager Credentials for Sit |                           | 0                  |  |  |
| MANAGE                        |                                 | UCS Manager host IP or<br>FQDN              |                           |                    |  |  |
| System Information Datastores |                                 | Password                                    |                           | •                  |  |  |
| Upgrade                       |                                 |                                             |                           | Cancel Next        |  |  |
| >_ Web CLI                    |                                 |                                             |                           |                    |  |  |
|                               |                                 |                                             |                           |                    |  |  |

Configuration du deuxième réseau de cluster

Étape 6. Définissez les informations IP pour le réseau de réplication sur le deuxième cluster, en ajoutant le même sous-réseau, la même passerelle et la même plage d'adresses IP. Une fois la plage IP attribuée, cliquez sur Add IP Range, puis cliquez sur Configure :

| = -du-du<br>cisco HyperFlex Connect |                                 |                                           |                           |
|-------------------------------------|---------------------------------|-------------------------------------------|---------------------------|
| Dashboard                           | REPLICATION CONFIGURATION       | Configure Replication Network             | 00                        |
| MONITOR                             | CLUSTER PAIRING<br>Pair Cluster | VLAN Configuration IP & Bandwidth Configu | ration Test Configuration |
| 슈 Events                            |                                 | Subnet                                    |                           |
| ANALYZE                             |                                 | Gateway<br>IP Range From                  | To Add IP Range           |
| PROTECT                             |                                 |                                           | 1                         |
| MANAGE<br>System Information        |                                 | Set replication bandwidth limit ③         | Unlimited Mbit/s          |
| Datastores                          |                                 | Set non default MTU                       | 1500                      |
| Upgrade                             |                                 |                                           | Back Configure            |
| V_ WEUCU                            |                                 |                                           |                           |

Configuration du deuxième cluster réseau

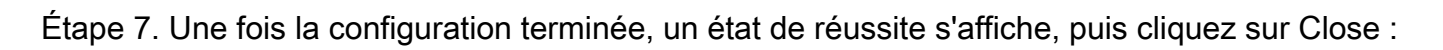

| = dede HyperFlex Connect |                                                |                                                                 |                                                                 |                    |  |  |
|--------------------------|------------------------------------------------|-----------------------------------------------------------------|-----------------------------------------------------------------|--------------------|--|--|
| ② Dashboard              | REPLICATION CONFIGURATION    Gonfigure Network | Configure Replication N                                         | etwork                                                          | 08                 |  |  |
| MONITOR<br>Q Alarms      | CLUSTER PAIRING<br>Pair Cluster                | VLAN Configuration                                              | IP & Bandwidth Configuration                                    | Test Configuration |  |  |
| 순 Events                 |                                                | Creating DR Network<br>Status: Success<br>01/30/2024 4:57:42 PM |                                                                 |                    |  |  |
| ANALYZE                  |                                                |                                                                 |                                                                 |                    |  |  |
| an Performance           |                                                | [100]                                                           | <ul> <li>Starting Configuration - Succeeded</li> </ul>          |                    |  |  |
| PROTECT                  |                                                | [101]                                                           | <ul> <li>Configure Replication Vlan - Succeeded</li> </ul>      |                    |  |  |
| Replication              |                                                | [102]                                                           | <ul> <li>Configure Stretch Vian - Succeeded</li> </ul>          |                    |  |  |
| MANAGE                   |                                                | [103]                                                           | <ul> <li>Validate Cluster State - Succeeded</li> </ul>          |                    |  |  |
| System Information       |                                                | [104]                                                           | <ul> <li>Configure vian for Controller<br/>Succeeded</li> </ul> |                    |  |  |
| Datastores               |                                                | [105]                                                           | Configure vian for Controller     Succeeded                     |                    |  |  |
| Virtual Machines         |                                                |                                                                 |                                                                 | Clara              |  |  |
| T Upgrade                |                                                |                                                                 |                                                                 | Close              |  |  |
| >_ Web CLI               |                                                |                                                                 |                                                                 |                    |  |  |
|                          |                                                |                                                                 |                                                                 |                    |  |  |
|                          |                                                |                                                                 |                                                                 |                    |  |  |

Deuxième cluster de configuration du réseau DR

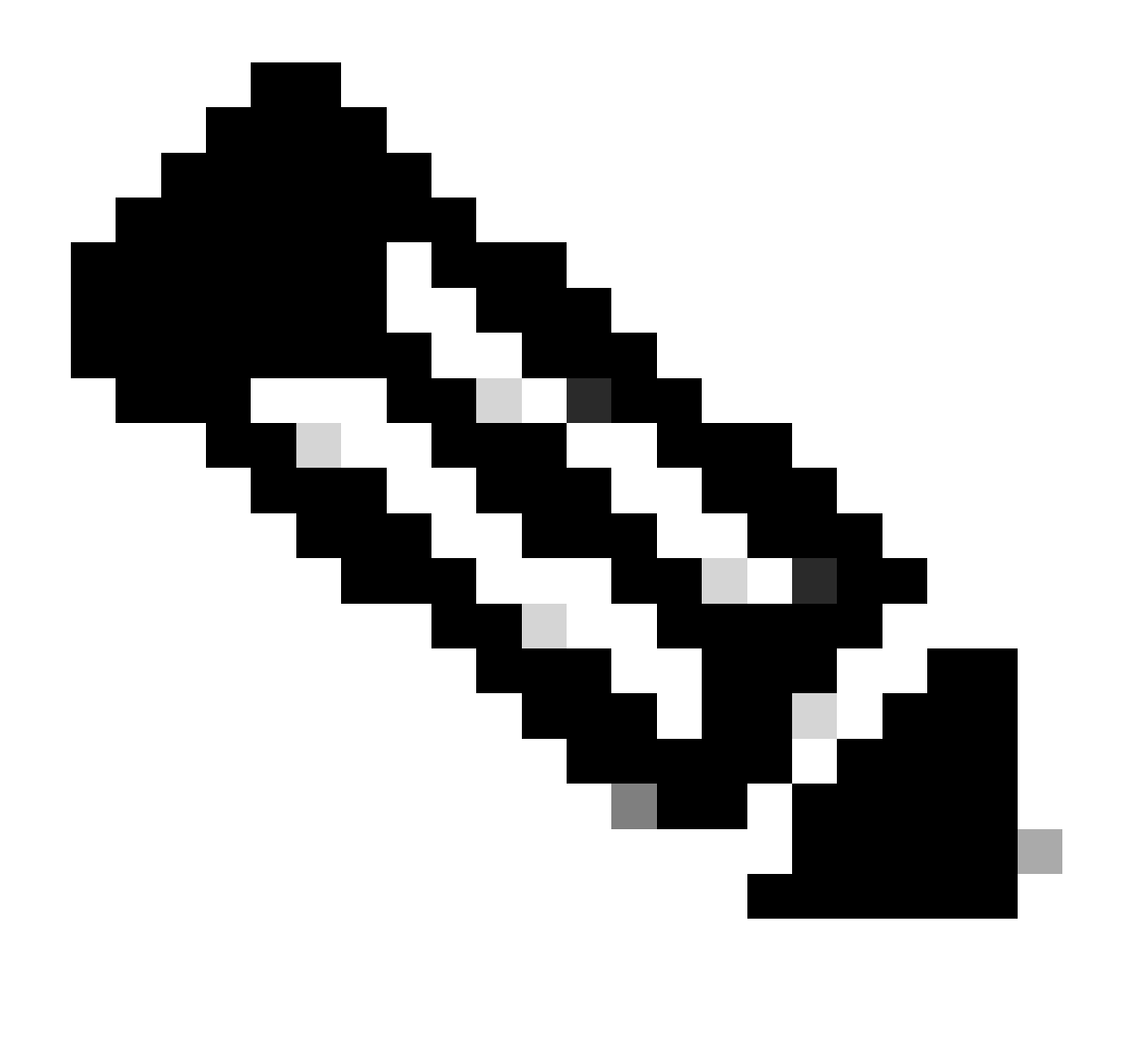

Remarque : une fois le réseau configuré, il est recommandé d'effectuer un test de réseau entre les deux clusters pour confirmer qu'ils sont en mesure de se joindre. Utilisez la commande ping pour tester l'accessibilité des adresses IP entre les interfaces eth2.

Étape 7. En créant la paire de réplication, cliquez sur Réplication, puis cliquez sur Paire cluster dans l'option Pairage de cluster. Attribuez un nom à la paire de réplication et cliquez sur Suivant :

| = dudu HyperFlex Connect      |                                                 |                        |                   |             |
|-------------------------------|-------------------------------------------------|------------------------|-------------------|-------------|
| 🕑 Dashboard                   | REPLICATION CONFIGURATION<br>Network Configured | Create New Replication | Pair              | 08          |
| MONITOR                       |                                                 | Name                   | Remote Connection | Run Test    |
| 슈 Events                      | → Pair Cluster                                  | Replication Pair Name  | ReplicationDemo   |             |
| Activity<br>ANALYZE           |                                                 |                        |                   |             |
| an Performance                |                                                 |                        |                   |             |
| PROTECT                       |                                                 |                        |                   |             |
| MANAGE                        |                                                 |                        |                   |             |
| System Information Datastores |                                                 |                        |                   | Cancel Next |
| ାର କରୁ ଅନୁସେହି ।              |                                                 |                        |                   |             |
| Virtual Machines  Upgrade     |                                                 |                        |                   |             |
| >_ Web CLI                    |                                                 |                        |                   |             |
| Kubernetes                    |                                                 |                        |                   |             |

Paire de réplication

Étape 8. Fournissez l'IP ou le nom de domaine complet de gestion du cluster pour que le cluster soit la paire de réplication, puis cliquez sur Pair :

| = -dudu HyperFlex Connect |                                                 |                                               |                    |           |         |  |
|---------------------------|-------------------------------------------------|-----------------------------------------------|--------------------|-----------|---------|--|
| ② Dashboard               | REPLICATION CONFIGURATION<br>Network Configured | Create New Replication Pair                   |                    | 08        | Actions |  |
| MONITOR                   |                                                 | Name Re                                       | mote Connection    | Run Test  |         |  |
| Alarms                    | CLUSTER PAIRING<br>→ Pair Cluster               | Establish a connection to a remote cluster    |                    |           |         |  |
| ☆ Events                  |                                                 | Management IR or EODN                         |                    |           |         |  |
| Activity                  |                                                 | wanagement iP or PQDN                         |                    |           |         |  |
| ANALYZE                   |                                                 | User Name                                     | admin              |           |         |  |
| an Performance            |                                                 | Password                                      |                    | 0         |         |  |
| PROTECT                   |                                                 | ① Enter single sign-on or cluster credentials | for remote cluster |           |         |  |
| Replication               |                                                 |                                               |                    |           |         |  |
| MANAGE                    |                                                 |                                               |                    |           |         |  |
| System Information        |                                                 |                                               |                    |           |         |  |
| Datastores                |                                                 |                                               |                    | Back Pair |         |  |
| 🗟 iscsi                   |                                                 |                                               |                    |           |         |  |
| 💭 Virtual Machines        |                                                 |                                               |                    |           |         |  |
| ↑ Upgrade                 |                                                 |                                               |                    |           |         |  |
| >_ Web CLI                |                                                 |                                               |                    |           |         |  |
| Kubernetes                |                                                 |                                               |                    |           |         |  |

Grappe D'Appariement

I

Étape 8. Une fois les clusters jumelés, tout est défini pour démarrer le mappage du data store entre les deux clusters, dans la même page de réplication. L'option Map Datastore apparaît, cliquez dessus :

| = -di-di-<br>cisco HyperFlex Connect |                                                     |                              |                    |                                              |                                   |                                 | ĥ                                       | ι <mark>μ</mark> 2 | ٢                        | 0    | æ |
|--------------------------------------|-----------------------------------------------------|------------------------------|--------------------|----------------------------------------------|-----------------------------------|---------------------------------|-----------------------------------------|--------------------|--------------------------|------|---|
| Dashboard     MONITOR                | REPLICATION CONFIGURATION<br>Network Configured     | BANDWIDT<br>Unlimit          | н цміт<br>ed       |                                              |                                   |                                 |                                         | Actions            |                          | ×    |   |
| Q Alarms ★ Events                    | Cluster Pairing<br>ReplicationDemo                  | DATASTOR<br>→ Map Data       | E MAPPED<br>stores |                                              |                                   |                                 |                                         | Actions            |                          | ×    |   |
| Activity                             | OUTGOING REPLICATION                                | VMs<br>O                     | ① To prote         | ect virtual machines, go to the Virtual Mach | nines page, select one or more vi | tual machines and click Protect | Protection (                            | Sroups             |                          |      |   |
| ANALYZE                              | INCOMING REPLICATION VMs P<br>Active 0              |                              |                    |                                              |                                   |                                 |                                         |                    | Protection Groups<br>© 0 |      |   |
| PROTECT                              | Local VMs Remote VMs Replication Activity           | Replication P                | irs                |                                              |                                   |                                 | Last refreshed at: 01/30/2024 5:44:56 F |                    |                          | ем О |   |
| C Replication                        | Protection Group   All Protected VMs   Standalone P | rotected VMs                 |                    |                                              |                                   |                                 |                                         |                    |                          |      |   |
| MANAGE                               | ✓ Edit Schedule = Remove from Group → Add to        | Group × Unpro                |                    |                                              |                                   | Pause                           |                                         |                    |                          |      |   |
| System Information                   | Virtual Machine Name                                | <ul> <li>Protecti</li> </ul> | on Status          | Last Protection Time                         | Direction                         | Protection Group                |                                         | Inter              | val                      |      |   |
| Datastores                           |                                                     |                              |                    | No records found                             |                                   |                                 |                                         |                    |                          |      |   |
| ରେ iscsi                             |                                                     |                              |                    |                                              |                                   |                                 |                                         |                    |                          |      |   |
| Virtual Machines                     |                                                     |                              |                    |                                              |                                   |                                 |                                         |                    |                          |      |   |
| ↑ Upgrade                            |                                                     |                              |                    |                                              |                                   |                                 |                                         |                    |                          |      |   |
| >_ Web CLI                           |                                                     |                              |                    |                                              |                                   |                                 |                                         |                    |                          |      |   |
| Kubernetes                           |                                                     |                              |                    |                                              |                                   |                                 |                                         |                    |                          |      |   |

Mappage du datastore

Étape 9. Dans la fenêtre contextuelle, le mappage de data store apparaît, montrant les data stores disponibles dans le cluster à gauche, et un menu déroulant avec les data stores disponibles dans le cluster jumelé où les VM sont tentées d'être protégées :

| = dude HyperFlex Connect |                                                  |                                                                                                    |                  |                 |                                            |                                          |  |
|--------------------------|--------------------------------------------------|----------------------------------------------------------------------------------------------------|------------------|-----------------|--------------------------------------------|------------------------------------------|--|
| Dashboard  MONITOR       | REPLICATION CONFIGURATION<br>Network Configured  | Datastore Mapping                                                                                   |                  | 08              |                                            | Actions V                                |  |
| Q Alarms                 | Cluster Pairing<br>ReplicationDemo               | Create datastore pairs by mapping datastores or<br>remote cluster. Ensure you have sufficient space |                  | Actions ~       |                                            |                                          |  |
| 슈 Events                 | OUTGOING REPLICATION                             | Local Datastore                                                                                     | Remote Datastore |                 | or more virtual machines and click Protect | Protection Groups                        |  |
| ANALYZE                  | INCOMING REPLICATION Active                      | Replication Demo<br>10 GIB                                                                          | Replication Demo | Space: 1 GiB) 🗸 |                                            | Protection Groups                        |  |
| PROTECT                  | Local VMs Remote VMs Replication Activ           |                                                                                                    |                  |                 |                                            | Last refreshed at: 01/31/2024 3:24:03 PM |  |
| Replication              | Protection Group   All Protected VMs   Standalor |                                                                                                    |                  |                 |                                            |                                          |  |
| MANAGE                   | Edit Schedule — Remove from Group + Ad           |                                                                                                    | Cancel           | Map Datastores  | Pause                                      |                                          |  |
| System Information       | Virtual Machine Name                             |                                                                                                    | Conter           | map outastores  | ction Protection Group                     | Interval                                 |  |
| Datastores               |                                                  |                                                                                                    | No records found |                 |                                            |                                          |  |
| 🕼 iscsi                  |                                                  |                                                                                                    |                  |                 |                                            |                                          |  |
| 💭 Virtual Machines       |                                                  |                                                                                                    |                  |                 |                                            |                                          |  |
| T Upgrade                |                                                  |                                                                                                    |                  |                 |                                            |                                          |  |
| Yeb CLI                  |                                                  |                                                                                                    |                  |                 |                                            |                                          |  |
| Kubernetes               |                                                  |                                                                                                    |                  |                 |                                            |                                          |  |

Mappage des data stores

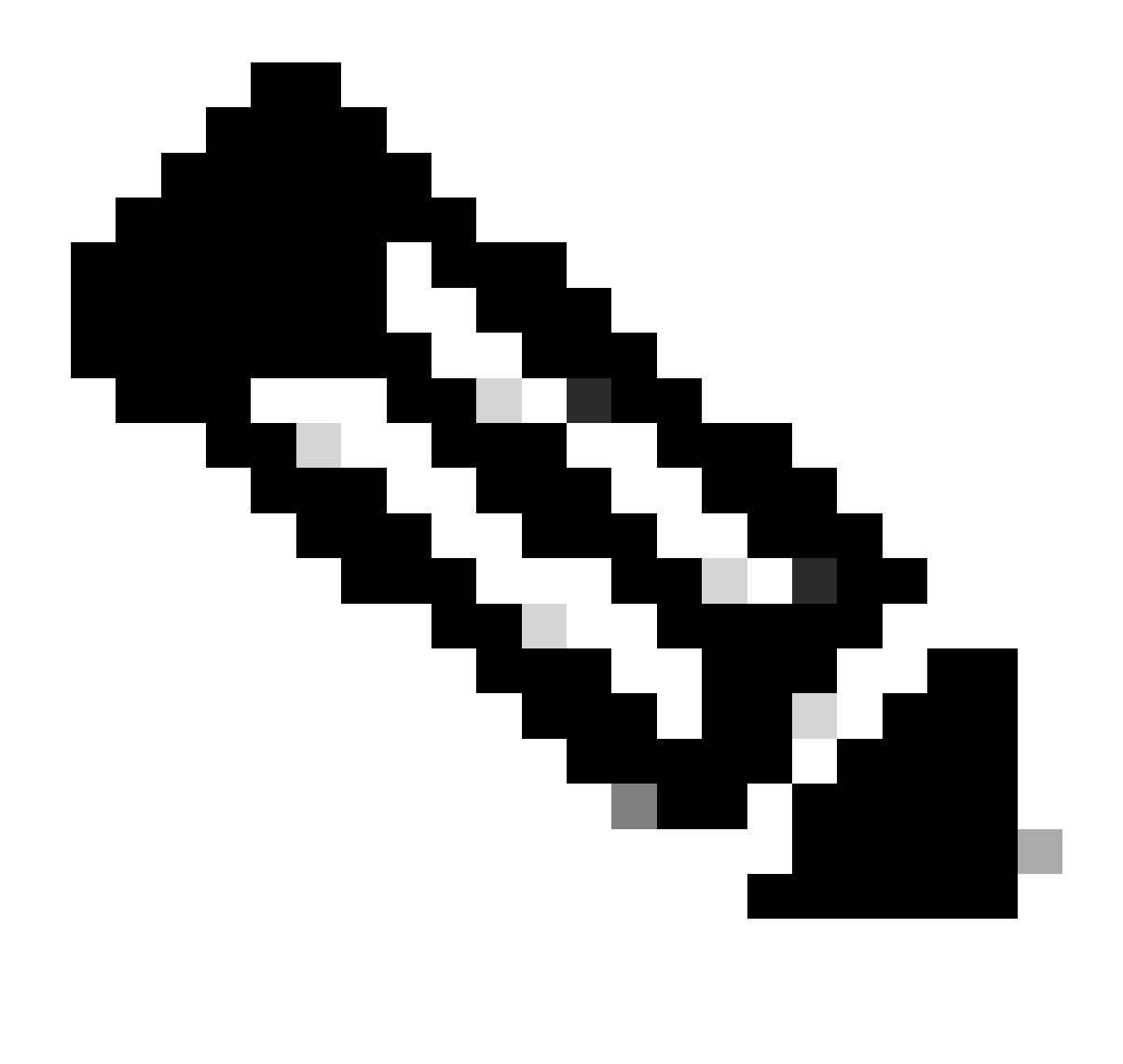

Remarque : le mappage des data stores peut être effectué des deux sites l'un vers l'autre. Par exemple, Cluster1 peut mapper des data stores sur cluster2 et Cluster2 peut mapper des data stores sur cluster1 sans configuration supplémentaire.

Étape 10. Une fois les data stores mappés, définissez le groupe de protection, spécifiez un nom et sélectionnez une période pour protéger les machines virtuelles à y associer. Enfin, spécifiez l'heure à laquelle le groupe de protection démarre, puis cliquez sur Créer un groupe de protection.

| 🕑 Dashboard 🛁          |                                                 |                 | Create Protection Group                                                                      |                                | 08                      |                          |                   |                                    |            |
|------------------------|-------------------------------------------------|-----------------|----------------------------------------------------------------------------------------------|--------------------------------|-------------------------|--------------------------|-------------------|------------------------------------|------------|
|                        | REPLICATION CONFIGURATION<br>Network Configured |                 | Protection Group Name                                                                        | Demo                           |                         |                          |                   | Actions                            |            |
| 순 Events               | Cluster Pairing<br>ReplicationDemo              |                 | Protect virtual machines in this group every                                                 | 1 hour                         | <b>v</b>                | TINGS                    |                   | Actions                            |            |
| ANALYZE                | OUTGOING REPLICATION                            |                 | Start protecting the virtual machines immediate     Start protecting the virtual machines at | y<br>1:00 am                   |                         | or more virtual machines | and click Protect | Protection Groups                  |            |
| PROTECT                | INCOMING REPLICATION                            |                 | Cluster time zone<br>Current time on cluster                                                 | (UTC -06:00 CST)<br>5:05:49 AM |                         |                          |                   | Protection Groups                  |            |
| Replication            | Local VMs Remote VMs Rej                        | plication Activ |                                                                                              |                                |                         |                          |                   | Last refreshed at: 01/31/2024 10.0 | .9.30 РМ 🔿 |
| System Information     | Protection Group   <u>All Protected VM</u>      | s   Standalon   | Use VMware Tools to quiesce the virtual machin                                               | 0                              |                         |                          | Pause             |                                    |            |
| Datastores             | + Create Group                                  | v               |                                                                                              | Cancel                         | Create Protection Group | Direction                | Protection        | Group Interv                       | al         |
| Virtual Machines       |                                                 |                 |                                                                                              |                                | No records found        |                          |                   |                                    |            |
| T Upgrade              |                                                 |                 |                                                                                              |                                |                         |                          |                   |                                    |            |
| >_ Web CLI  Kubernetes |                                                 |                 |                                                                                              |                                |                         |                          |                   |                                    |            |

Création du groupe de protection

#### Considérations du groupe de protection

- · Le groupe de protection définit le comportement de la protection des données.
- Elle vous permet de spécifier la fréquence de protection de l'ordinateur virtuel.
- Il peut passer de 5 minutes à 24 heures, soit l'heure à laquelle la protection commence.
- Il peut avoir une heure immédiate ou spécifique.
- Les outils VMware peuvent être activés pour rendre la machine virtuelle silencieuse.

Un message de réussite s'affiche indiquant que le groupe de protection a été créé et il apparaît répertorié dans la zone du groupe de protection :

| C Replication    | Local VMs Remote VMs Rep            | plication Activity Replication Pairs                           |                                       |                      |           | Last refreshed at: 01/ | 31/2024 10:57:59 PM 🔿 |  |  |  |  |  |  |  |
|------------------|-------------------------------------|----------------------------------------------------------------|---------------------------------------|----------------------|-----------|------------------------|-----------------------|--|--|--|--|--|--|--|
| MANAGE           | Protection Group   All Protected VM | Votection Group   All Protected VMs   Standalone Protected VMs |                                       |                      |           |                        |                       |  |  |  |  |  |  |  |
| Datastores       | Protection Groups                   | ✓ Edit Schedule — Remove from Group +                          | Add to Group X Unprotect              |                      | P         | Pause                  |                       |  |  |  |  |  |  |  |
| iscsi            | + Create Group 🖌 🔋                  | Virtual Machine Name                                           | <ul> <li>Protection Status</li> </ul> | Last Protection Time | Direction | Protection Group       | Interval              |  |  |  |  |  |  |  |
| Virtual Machines | Demo (0 VM)                         |                                                                |                                       | No records found     |           |                        |                       |  |  |  |  |  |  |  |
| ↓ Upgrade        | Active ③<br>5 minutes               |                                                                |                                       |                      |           |                        |                       |  |  |  |  |  |  |  |
| >_ Web CLI       |                                     |                                                                |                                       |                      |           |                        |                       |  |  |  |  |  |  |  |
| Kubernetes       |                                     |                                                                |                                       |                      |           |                        |                       |  |  |  |  |  |  |  |

Groupe de protection créé

Étape 11. Une fois le groupe de protection créé, la dernière étape consiste à l'attribuer aux machines virtuelles à protéger. Accédez à l'onglet Virtual Machines, sélectionnez la machine virtuelle à protéger, puis cliquez sur Protect:

| A Evente             |                                                                                                    |                                                        |               |            |                           |           |                      |           |                      |                                           |                 |  |
|----------------------|----------------------------------------------------------------------------------------------------|--------------------------------------------------------|---------------|------------|---------------------------|-----------|----------------------|-----------|----------------------|-------------------------------------------|-----------------|--|
| Activity             | Virtual Machines<br>ⓒ Ready Clones ⓒ Snapshot Now ⓒ Schedule Snapshot @Protect ⓒ Power On III Suspend ⓒ Power Off |                                                        |               |            |                           |           |                      |           |                      | Last refreshed at: 02/01/2024 12:03:44 AM |                 |  |
| ANALYZE              |                                                                                                    |                                                        |               |            |                           |           |                      |           |                      | 🕸 🛩 🛛 Filter                              |                 |  |
| Performance          |                                                                                                    | Name                                                   | Status        | IP Address | Guest OS                  | Host Name | Protection<br>Status | Snapshots | Snapshot<br>Schedule | Storage<br>Provisioned                    | Storage<br>Used |  |
| PROTECT              |                                                                                                    | Cisco-HX-Data-Platform-Installer-<br>v5.0.2e-42642-esx | Powered<br>On |            | Ubuntu Linux (64-<br>bit) |           | Unprotected          |           |                      | 24 GIB                                    | 24 GiB          |  |
| MANAGE               |                                                                                                    | Installer 4.5                                          | Powered<br>On |            | Ubuntu Linux (64-<br>bit) |           | Unprotected          | 1         |                      | 27.6 GIB                                  | 7.5 GIB         |  |
| E System Information |                                                                                                    |                                                        |               |            |                           |           |                      |           |                      |                                           |                 |  |
| E Datastores         |                                                                                                    |                                                        |               |            |                           |           |                      |           |                      |                                           |                 |  |
| 🕼 iscsi              | 1 ite                                                                                                    | m selected                                             |               |            |                           |           |                      |           |                      |                                           |                 |  |
| Virtual Machines     | 1 - 3 of 3                                                                                                    |                                                        |               |            |                           |           |                      |           |                      |                                           |                 |  |
| ↑ Upgrade            |                                                                                                    |                                                        |               |            |                           |           |                      |           |                      |                                           |                 |  |

Une fenêtre contextuelle apparaît pour joindre le groupe de protection créé, le sélectionner et cliquer sur Protect Virtual Machine :

| Protect Virtual Machine                                      |                       | $@\otimes$ |
|--------------------------------------------------------------|-----------------------|------------|
| Add to an existing protection group                          | Demo                  | ~          |
| O Protect this virtual machine independently                 |                       |            |
| Protect this virtual machine every                           | 1 hour                | $ $ $\sim$ |
| Start protecting the virtual machines immediat               | ely                   |            |
| <ul> <li>Start protecting the virtual machines at</li> </ul> | 1:00 am               | Θ          |
| Cluster time zone                                            | (UTC -06:00 CST)      |            |
| Current time on cluster                                      | 6:35:47 AM            |            |
| Use VMware Tools to quiesce the virtual machi                | ne                    |            |
|                                                              | Cancel Protect Virtua | l Machine  |

Sélection du groupe de protection

Une fois la machine virtuelle protégée, elle s'affiche comme protégée pour le groupe de protection.

| 合 Events<br>間 Activity | Virtu                                                                                        | Airtual Machines Last refresh                          |               |            |                           |           |                      |           |                      |                        |                 |  |  |
|------------------------|----------------------------------------------------------------------------------------------|--------------------------------------------------------|---------------|------------|---------------------------|-----------|----------------------|-----------|----------------------|------------------------|-----------------|--|--|
| ANALYZE                | 🖹 Ready Clones 💿 Snapshot Now 💿 Schedule Snapshot 🖉 Protect 🔿 Power On 🔢 Suspend 🕲 Power Off |                                                        |               |            |                           |           |                      |           |                      |                        | lter            |  |  |
| h Performance          |                                                                                              | Name                                                   | Status        | IP Address | Guest OS                  | Host Name | Protection<br>Status | Snapshots | Snapshot<br>Schedule | Storage<br>Provisioned | Storage<br>Used |  |  |
| PROTECT                |                                                                                              | Cisco-HX-Data-Platform-Installer-<br>v5.0.2e-42642-esx | Powered<br>On |            | Ubuntu Linux (64-<br>bit) |           | Unprotected          |           |                      | 24 GiB                 | 24 GiB          |  |  |
| MANAGE                 |                                                                                              | Installer 4.5                                          | Powered<br>On |            | Ubuntu Linux (64-<br>bit) |           | Protected (Demo)     |           |                      | 27.6 GIB               | 7.5 Gi8         |  |  |
| System Information     |                                                                                              |                                                        |               |            |                           |           |                      |           |                      |                        |                 |  |  |
| Datastores             |                                                                                              |                                                        |               |            |                           |           |                      |           |                      |                        |                 |  |  |
| ା iscsi                | 1 ite                                                                                        | m selected                                             |               |            |                           |           |                      |           |                      |                        |                 |  |  |
| Virtual Machines       | 1 - 3 of                                                                                     | 1 - 3 of 3                                             |               |            |                           |           |                      |           |                      |                        |                 |  |  |
| '↑' Upgrade            |                                                                                              |                                                        |               |            |                           |           |                      |           |                      |                        |                 |  |  |
| >_ Web CLI             |                                                                                              |                                                        |               |            |                           |           |                      |           |                      |                        |                 |  |  |
| Kubernetes             |                                                                                              |                                                        |               |            |                           |           |                      |           |                      |                        |                 |  |  |

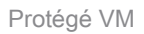

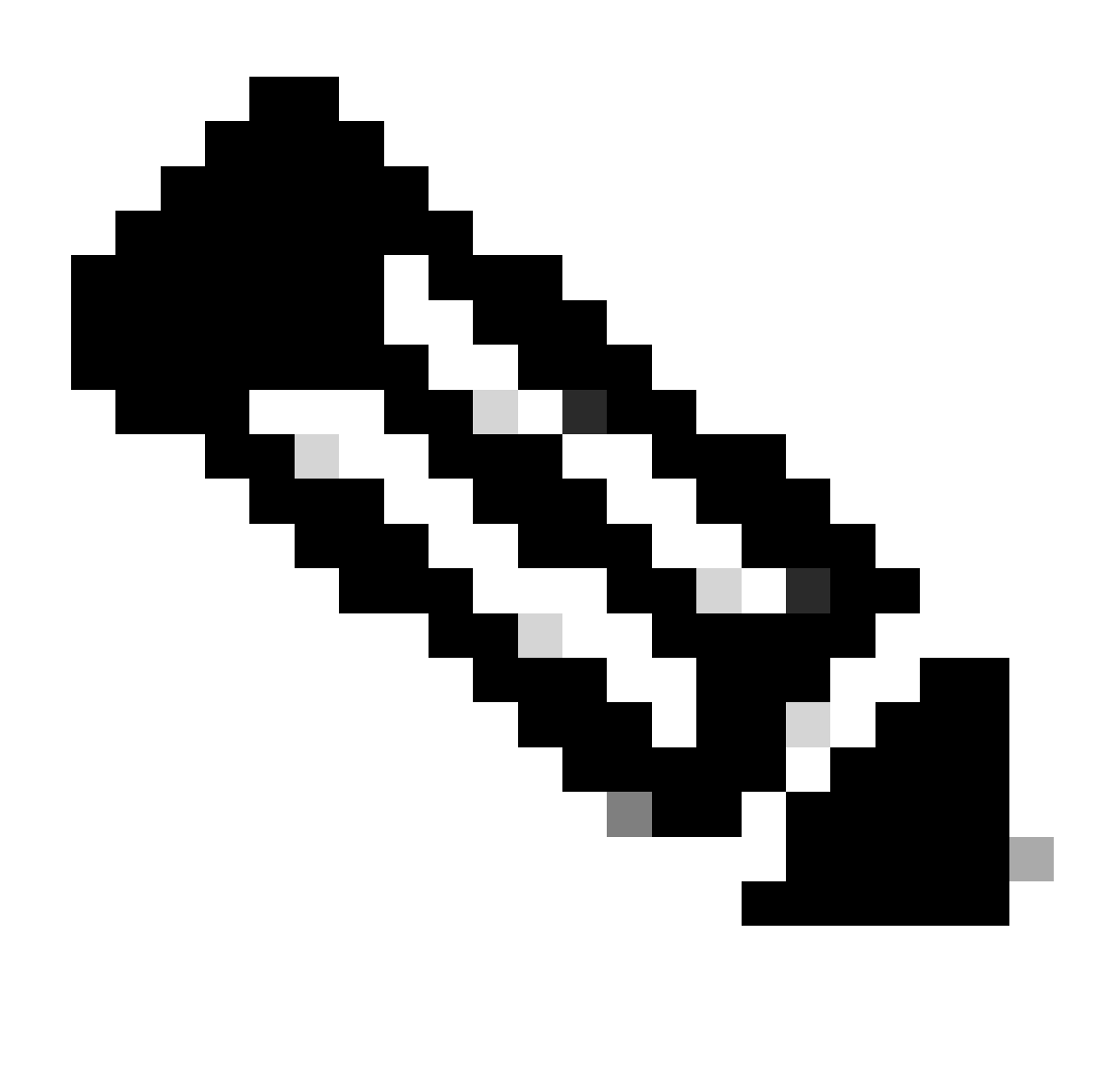

Remarque : assurez-vous que la machine virtuelle protégée appartient à un data store mappé, sinon la protection échoue.

## Dépannage

Vérifier la configuration de protection VM

Il est recommandé de surveiller la protection de la VM sous l'onglet Réplication :

| MONITOR<br>Alarms         | REPLICATION           | on configuration<br>'k Configured                                                              | BANDWID<br>Unlimit   | th umit<br>ed    |                         |                                   |                  |                    | Actions ~                    |
|---------------------------|-----------------------|------------------------------------------------------------------------------------------------|----------------------|------------------|-------------------------|-----------------------------------|------------------|--------------------|------------------------------|
| 슈 Events<br>협 Activity    | Cluster Pa<br>Replica | iring<br>tionDemo                                                                              | DATASTOR<br>2        | RE MAPPED        |                         | RECOVERY SETTINGS<br>→ Configure  |                  |                    | Actions ~                    |
| ANALYZE                   | OUTGOIN<br>Active     | G REPLICATION                                                                                  | v <sub>Ms</sub><br>1 | Protected<br>✓ 1 | Exceeds Interval<br>ⓒ 0 | Current Replication Failures<br>O |                  | Protection<br>\$ 1 | Group                        |
| PROTECT                   | Active                | REPLICATION                                                                                    | VMs<br>O             |                  |                         |                                   |                  | Protection<br>\$ 0 | Groups                       |
| C Replication             | Local VMs             | Remote VMs Replication Activity R                                                              | eplication P         | airs             |                         |                                   |                  | Last refreshe      | d at: 02/01/2024 12:25:35 AM |
| MANAGE System Information | Protection G          | roup   All Protected VMs   <u>Standalone Protect</u><br>dule — Remove from Group + Add to Grou | ed VMs<br>p × Unpro  |                  |                         |                                   | Pause            | (1) ×              | Filter                       |
| Datastores                |                       | Virtual Machine Name                                                                           | • Protect            | ion Status       | Last Protection Time    | Direction                         | Protection Group |                    | Interval                     |
| Virtual Machines          |                       | Installer 4.5                                                                                  | Protect              | ed               | 02/01/2024 6:50:46 AM   | Outgoing                          | Demo             |                    | Every 5 minutes              |
| '↑ Upgrade                |                       |                                                                                                |                      |                  |                         |                                   |                  |                    |                              |
| >_ Web CLI                | 1 - 1 of 1            |                                                                                                |                      |                  |                         |                                   |                  |                    |                              |
| Kubernetes                |                       |                                                                                                |                      |                  |                         |                                   |                  |                    |                              |

Surveillance des machines virtuelles protégées

#### Surveiller les activités de réplication

Les activités de réplication peuvent être surveillées en cliquant sur dans l'onglet Activité de réplication :

| MONITOR<br>Q Alarms    | REPLICATION CONFIGURATION<br>Network Configured |                          | BANDWIDTH LIMIT<br>Unlimited |                    |               |                       |                                   |           | Actions 🗸                                 |
|------------------------|-------------------------------------------------|--------------------------|------------------------------|--------------------|---------------|-----------------------|-----------------------------------|-----------|-------------------------------------------|
| 슈 Events<br>① Activity | Cluster Pairing<br>ReplicationDemo              |                          | DATASTORE MAPPED             |                    |               | → C                   | RECOVERY SETTINGS<br>Configure    |           | Actions $\vee$                            |
| ANALYZE                | OUTGOING REPLICATION<br>Active                  |                          | v <sub>Ms</sub><br>1         | Protected<br>✓ 1   | Exceeds Inten | al .                  | Current Replication Failures<br>0 |           | Protection Group<br>1                     |
| PROTECT                | INCOMING REPLICATION<br>Active                  |                          | VMs<br>0                     |                    |               |                       |                                   |           | Protection Groups                         |
| Replication            | Local VMs Remote VMs                            | Replication Activity Rep | lication Pairs               |                    |               |                       |                                   |           | Last refreshed at: 02/01/2024 12:29:29 AM |
| System Information     |                                                 |                          |                              |                    |               |                       |                                   |           | E Y Filter                                |
| Datastores             | Virtual Machine                                 | Remote Cluster           | Status                       | Start Time         | Ŷ             | End Time              | Protection Group                  | Direction | Data Transferred                          |
| iscsi                  | Installer 4.5                                   | Tokio                    | Completed                    | 02/01/2024 6:54:49 | AM            | 02/01/2024 6:54:49 AM | Demo                              | Outgoing  | 464 KIB                                   |
| Virtual Machines       | Installer 4.5                                   | Tokio                    | Completed                    | 02/01/2024 6:50:46 | AM            | 02/01/2024 6:50:47 AM | Demo                              | Outgoing  | 692 KIB                                   |
| '↑ Upgrade             | Installer 4.5                                   | Tokio                    | Completed                    | 02/01/2024 6:46:43 | AM            | 02/01/2024 6:46:44 AM | Demo                              | Outgoing  | 520 KIB                                   |
| Yeb CLI                | Installer 4.5                                   | Tokio                    | Completed                    | 02/01/2024 6:42:40 | AM            | 02/01/2024 6:42:40 AM | Demo                              | Outgoing  | 724 KiB                                   |
| Kubernetes             | Installer 4.5                                   | Tokio                    | Completed                    | 02/01/2024 6:38:35 | AM            | 02/01/2024 6:38:49 AM | Demo                              | Outgoing  | 5.8 GIB                                   |
|                        | 1 - 5 of 5                                      |                          |                              |                    |               |                       |                                   |           |                                           |

Activités de réplication

# Problèmes courants

Problèmes de paires

Les problèmes de jumelage peuvent apparaître :

| Create New Replication Pair                                                                                                    |                                                         | ?⊗                         |
|----------------------------------------------------------------------------------------------------|---------------------------------------------------------|----------------------------|
| Name Re                                                                                                    | emote Connection                                        | Run Test                   |
| Unable to fetch the DR network configuration in remained and the provident of the provident of the provid | ation from remote Cluster. Please retry<br>ote Cluster. | the operation aft <b>x</b> |
| Establish a connection to a remote cluster                                                                                                    |                                                         |                            |
| Management IP or FQDN                                                                                                    |                                                         |                            |
| User Name                                                                                                    | admin                                                   |                            |
| Password                                                                                                    |                                                         | ø                          |
| ① Enter single sign-on or cluster credentials                                                                                                    | s for remote cluster                                    |                            |
|                                                                                                    |                                                         | Back Pair                  |

- Assurez-vous que le réseau de réplication est configuré dans les deux clusters.
- Assurez-vous que les clusters sont accessibles entre eux.

#### Problèmes de connectivité

- Vérifiez que eth2 est présent. Utilisez la commande ifconfig sur chacune des machines virtuelles du contrôleur de stockage pour confirmer que eth2 est correctement configuré sur elles.
- Utilisez ping pour tester la connectivité entre les interfaces eth2.
- Assurez-vous que le VLAN de réplication des deux clusters correspond.
- Assurez-vous que le VLAN de réplication est correctement configuré dans tous les chemins entre les clusters.

Problèmes de jumelage

| eth2 Link encap:Ethernet HWaddr                                                                                                    | eth2 Link encap:Ethernet HWaddr                                                                                                    |
|----------------------------------------------------------------------------------------------------|----------------------------------------------------------------------------------------------------|
| inet addr:172 .3 Bcast:172255 Mask:255.255.255.0                                                                                                    | inet addr:172 .9 Bcast:172 .255 Mask:255.255.255.0                                                                                                    |
| UP BROADCAST RUNNING MULTICAST MTU:1500 Metric:1                                                                                                    | UP BROADCAST RUNNING MULTICAST MTU:1500 Metric:1                                                                                                    |
| RX packets:797975 errors:0 dropped:87 overruns:0 frame:0                                                                                                    | RX packets:30774 errors:0 dropped:29 overruns:0 frame:0                                                                                                    |
| TX packets:79505 errors:0 dropped:0 overruns:0 carrier:0                                                                                                    | TX packets:32960 errors:0 dropped:0 overruns:0 carrier:0                                                                                                    |
| collisions:0 txqueulen:1000                                                                                                    | collisions:0 txqueuelen:1000                                                                                                    |
| RX bytes:74023721 (74.0 MB) TX bytes:74168965 (74.1 MB)                                                                                                    | RX bytes:2893235 (2.8 MB) TX bytes:3141789 (3.1 MB)                                                                                                    |
| eth2:0 Link encap:Ethernet HWaddr                                                                                                    | eth2:0 Link encap:Ethernet HWaddr                                                                                                    |
| inet addr:172 .2 Bcast:172 .255 Mask:255.255.255.0                                                                                                    | inet addr:172 .7 Bcast:172 .255 Mask:255.255.255.0                                                                                                    |
| UP BROADCAST RUNNING MULTICAST MTU:1500 Metric:1                                                                                                    | UP BROADCAST RUNNING MULTICAST MTU:1500 Metric:1                                                                                                    |
| eth0:mgmtip Link encap:Ethernet HWaddr                                                                                                    | eth0:mgmtip Link encap:Ethernet HWaddr                                                                                                    |
| inet addr: Bcast:10.31.123.255 Mask:255.255.255.0                                                                                                    | inet addr: Bcast Mask:255.255.255.0                                                                                                    |
| UP BROADCAST RUNNING MULTICAST MTU:1500 Metric:1                                                                                                    | UP BROADCAST RUNNING MULTICAST MTU:1500 Metric:1                                                                                                    |
| <pre>lo Link encap:Local Loopback</pre>                                                                                                    | <pre>lo Link encap:Local Loopback</pre>                                                                                                    |
| inet addr:127.0.0.1 Mask:255.0.0.0                                                                                                    | inet addr:127.0.0.1 Mask:255.0.0.0                                                                                                    |
| UP LOOPBACK RUNNING MTU:65536 Metric:1                                                                                                    | UP LOOPBACK RUNNING MTU:65536 Metric:1                                                                                                    |
| RX packets:15509057612 errors:0 dropped:0 overruns:0 frame:0                                                                                                    | RX packets:12876504225 errors:0 dropped:0 overruns:0 frame:0                                                                                                    |
| TX packets:15509057612 errors:0 dropped:0 overruns:0 carrier:0                                                                                                    | TX packets:12876504225 errors:0 dropped:0 overruns:0 carrier:0                                                                                                    |
| collision:0 txqueuelen:1000                                                                                                    | collisions:0 txqueuelen:1000                                                                                                    |
| RX bytes:3349146489309 (3.3 TB) TX bytes:3349146489309 (3.3 TB)                                                                                                    | RX bytes:2722351786798 (2.7 TB) TX bytes:2722351786798 (2.7 TB)                                                                                                    |
| [hxshell:-\$ ping 172 .9<br>PING 172 .9 (172 .9) 56(84) bytes of data.<br>64 bytes from 172 .9: icmp_seq=1 ttl=64 time=0.332 ms<br>64 bytes from 172 .9: icmp_seq=2 ttl=64 time=0.119 ms<br>64 bytes from 172 .9: icmp_seq=3 ttl=64 time=0.127 ms<br>64 bytes from 172 .9: icmp_seq=3 ttl=64 time=0.127 ms<br>64 bytes from 172 .9: icmp_seq=5 ttl=64 time=0.132 ms<br>64 bytes from 172 .9: icmp_seq=2 ttl=64 time=0.132 ms<br>64 bytes from 172 .9: icmp_seq=2 ttl=64 time=0.132 ms<br>64 bytes from 172 .9: icmp_seq=2 ttl=64 time=0.134 ms<br>64 bytes from 172 .9: icmp_seq=8 ttl=64 time=0.114 ms<br>64 bytes from 172 .9: icmp_seq=9 ttl=64 time=0.144 ms<br>67<br>172 .9 ping statistics<br>9 packets transmitted, 9 received.0% packet loss, time 8194ms<br>rtt min/avg/max/mdev = 069 ms | <pre> hxshell:~\$ ping 172 .3<br/>PING 172 .3 (172 .3) 56(84) bytes of data.<br/>64 bytes from 172 .3: icmp_seq=1 ttl=64 time=0.158 ms<br/>64 bytes from 172 .3: icmp_seq=2 ttl=64 time=0.137 ms<br/>64 bytes from 172 .3: icmp_seq=3 ttl=64 time=0.107 ms<br/>64 bytes from 172 .3: icmp_seq=4 ttl=64 time=0.107 ms<br/>64 bytes from 172 .3: icmp_seq=5 ttl=64 time=0.143 ms<br/>64 bytes from 172 .3: icmp_seq=7 ttl=64 time=0.149 ms<br/>64 bytes from 172 .3: icmp_seq=8 ttl=64 time=0.149 ms<br/>64 bytes from 172 .3: icmp_seq=8 ttl=64 time=0.149 ms<br/>64 bytes from 172 .3: icmp_seq=9 ttl=64 time=0.145 ms<br/>64 bytes from 172 .3: icmp_seq=9 ttl=64 time=0.145 ms<br/>64 bytes from 172 .3: icmp_seq=9 ttl=64 time=0.145 ms<br/>64 bytes from 172 .3: icmp_seq=9 ttl=64 time=0.145 ms<br/>64 bytes from 172 .3: ping statistics<br/>9 packets transmitted, 9 received. 0% packet loss, time 8199ms<br/>rtt min/avg/max/mdev = 019 ms</pre> |

Test Ping

### Problèmes de protection

#### **Protect Virtual Machine**

| <ul> <li>Cisco-HX-Data-Platform-Installer-v5.0.2e-42642-e</li> <li>) are not paired.</li> </ul> | esx : Unable to protect the VM, some da | itastores 🗙 |
|-------------------------------------------------------------------------------------------------|-----------------------------------------|-------------|
| Add to an existing protection group                                                             | Demo                                    | ~           |
| O Protect this virtual machine independently                                                    |                                         |             |
| Protect this virtual machine every                                                              | 1 hour                                  |             |
| Start protecting the virtual machines immediat                                                  | tely                                    |             |
| O Start protecting the virtual machines at                                                      | 1:00 am                                 | Θ           |
| Cluster time zone                                                                               | (UTC -06:00 CST)                        |             |
| Current time on cluster                                                                         | 3:45:32 AM                              |             |
| Use VMware Tools to quiesce the virtual machi                                                   | ine                                     |             |
|                                                                                                 | Cancel Protect Virtual                  | Machine     |

Problèmes de protection

- Assurez-vous que la machine virtuelle à protéger appartient à un data store mappé.
- Assurez-vous que les data stores sont correctement mappés.

#### ?

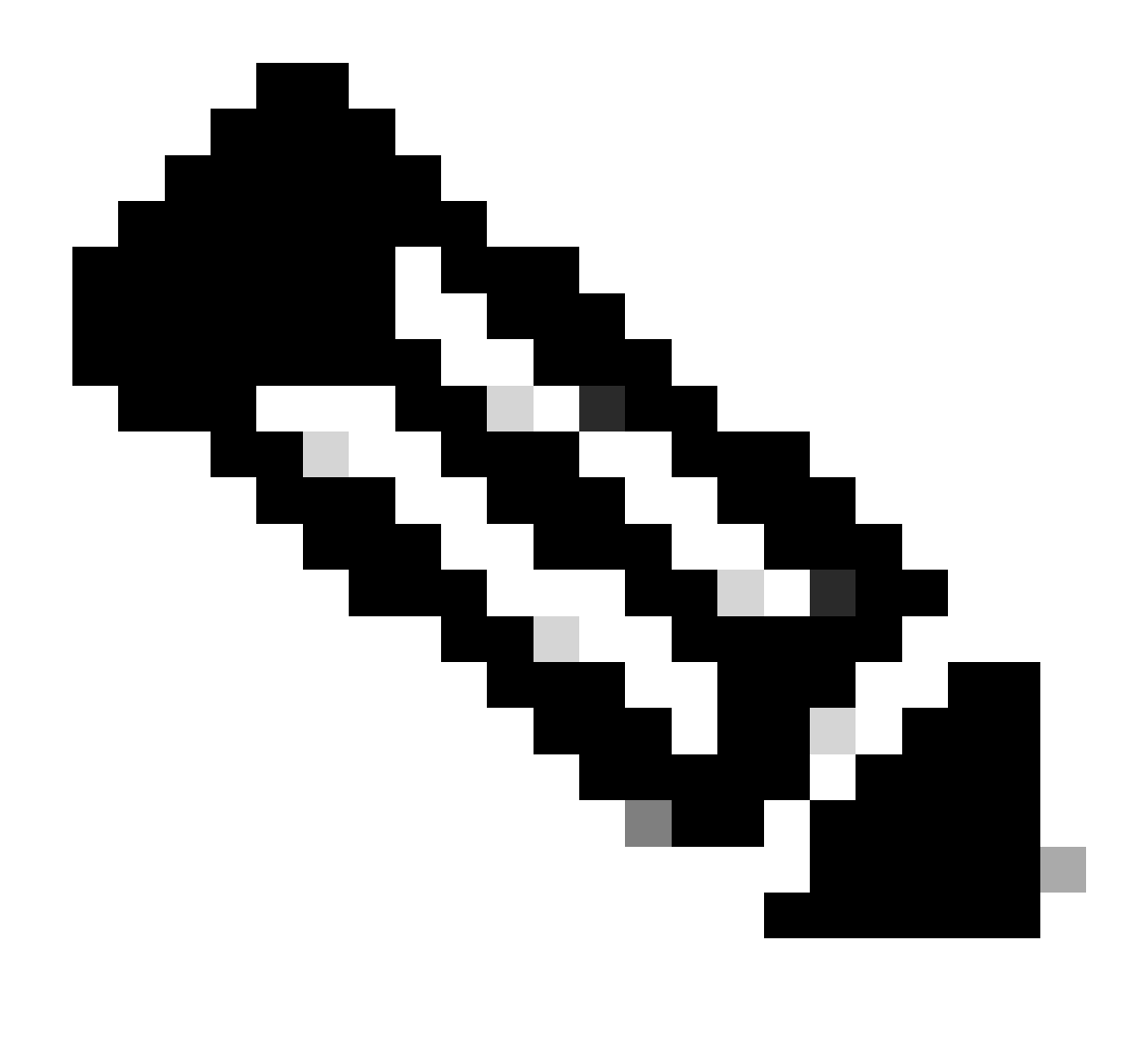

Remarque : certains correctifs nécessitent l'intervention du centre d'assistance technique (TAC). Ouvrez un dossier auprès du TAC, si nécessaire.

#### Informations connexes

- Guide d'administration de la plate-forme de données Cisco HyperFlex, version 5.0
- <u>Assistance technique de Cisco et téléchargements</u>

#### À propos de cette traduction

Cisco a traduit ce document en traduction automatisée vérifiée par une personne dans le cadre d'un service mondial permettant à nos utilisateurs d'obtenir le contenu d'assistance dans leur propre langue.

Il convient cependant de noter que même la meilleure traduction automatisée ne sera pas aussi précise que celle fournie par un traducteur professionnel.